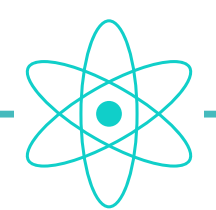

# **ATOM SYSTEM • ACTIVE LOOP**

# **HOW TO PROGRAM A LOOP**

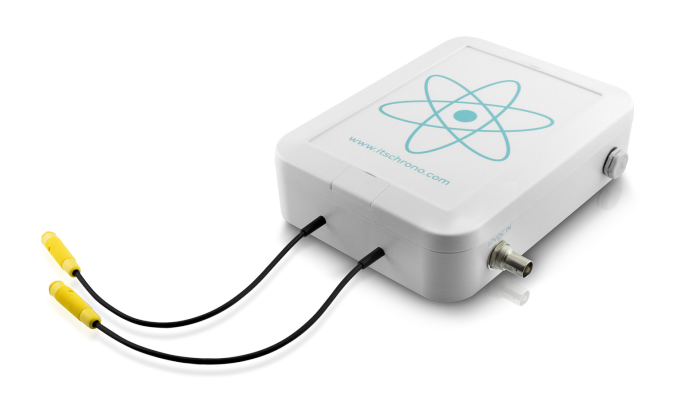

Loop configuration is performed via the decoder, which communicates with the loop(s) via radio.

# **1 • CONNECTING THE DECODER TO THE PC**

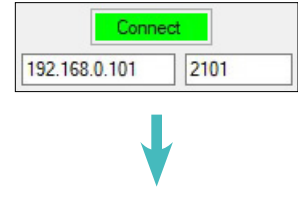

Acknowledgement • Decoder connected to PC

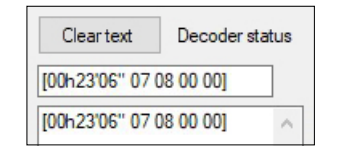

93

## 2 • START DECODER AND LOOP

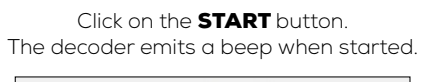

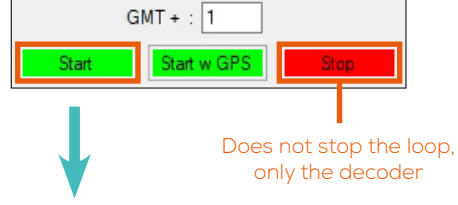

 Clear text
 Order confirmation

 Loop: Started | SN: 001 | Mode : Race | ID : 10 | Power: 80

 START

 Loop: Started

 SN: 001 | Mode : Race | ID : 10 | Power: 80

**START** → DECODER STARTED **LOOP: STARTED** → LOOP STARTED

#### **3 • ID AND TRANSMITTING POWER**

#### WARNING

BEFORE CARRYING OUT THIS OPERATION, YOU MUST ENSURE THAT ONLY ONE LOOP IS SWITCHED ON.

Race Mode O Transponder Programming
 (ID : 1 to 14)
 (ID : 15)

#### **4** • LOOP ID CONFIGURATION

**REF. ITSATOMBA** 

The loop ID is required depending on the function you wish to assign to it, and also if you are using several loops to differentiate them.

#### Select the loop ID and click on **CONFIG LOOP.**

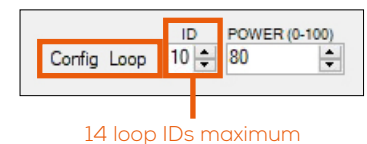

IMPORTANT : ID N°15 IS RESERVED EXCLUSIVELY FOR PROGRAMMING A TRANSPONDER.

## **5** • TRANSMITTING POWER CONFIGURATION

The transmitting power of a loop determines the activation height of a transponder as it passes over the loop.

#### Select power and click on **CONFIG LOOP.**

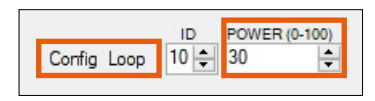

You can also modify a loop's transmission power can also be made using the **(P)** and **(C)** buttons.

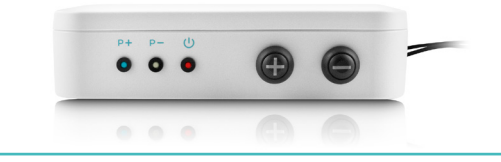

| Cleartext                                                                                                    | Order confirmation |
|----------------------------------------------------------------------------------------------------|--------------------|
| 5 • TRANSMITTING POWER<br>Loop: Started   SN: 001   Mode : Race TD - TD - FOW (7: 30                                        |                    |
| START<br>Loop: Started   SN: 001   Mode : Race ID : 10 Power: 80<br>Loop: Started   SN: 001   Mode : Race ID : 10 Power: 30 |                    |